**Ebsco HOST ebbok collection** (えぶすこ ほすと いーぶっく これくしょん)

1 サービス画面:「Institutional Login」を選択します。

| Sign In      |                        |  |
|--------------|------------------------|--|
| Ģ            | Sign in with Google    |  |
|              | Or                     |  |
| lser ID      |                        |  |
| assword      |                        |  |
| orgot your h | ly EBSCOhost password? |  |
|              | Sign in                |  |
| ſ            | institutional Logo     |  |

7 所属機関の選択画面:所属機関の選択において、「Japanese Research and Education:Gakunin」を選択し、
「view all institution」をクリックし、リストの中から「Hokkaido University of Education」を選択します。

| and the second second second second second second second second second second second second second second second |   | sammand bags<br>School and an antibility bags and shirts also a superior grade |  | a taga ang pangang sa sakatan ing na nakatan, akad sing na na pang                                                                                                    |    |
|----------------------------------------------------------------------------------------------------|---|--------------------------------------------------------------------------------|--|----------------------------------------------------------------------------------------------------|----|
| To have send used interfacional contention which a heater or group.                                              |   |                                                                                |  |                                                                                                    |    |
| Select your region or group                                                                                      | • | Legateres Research and Education - Gebuildin<br>an M Settution                 |  | Jagamese Research and Education - Galadian<br>nu el Instalaise<br>Researchese and file naturalistic leabhaine<br>F par naturalistic a sob basis in se audited fa the type of spin Rese<br>blocater (partent)                                                                                                    | •) |
|                                                                                                    |   |                                                                                |  | Ispenser Research and Education - Galaction<br>- Additional<br>- Additional |    |

3 北海道教育大学専用のログイン画面:教育支援総合システム(Live Campus U)の ID と PW を入力してください。

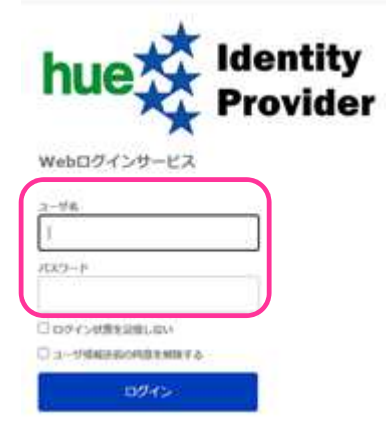